## How an Authorized User sets up refund by ach (direct deposit)

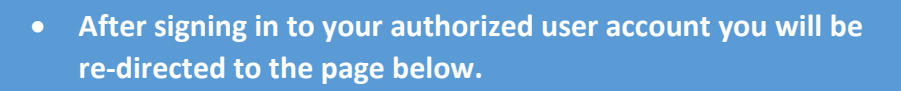

• Select the manage refunds button indicated by the yellow arrow.

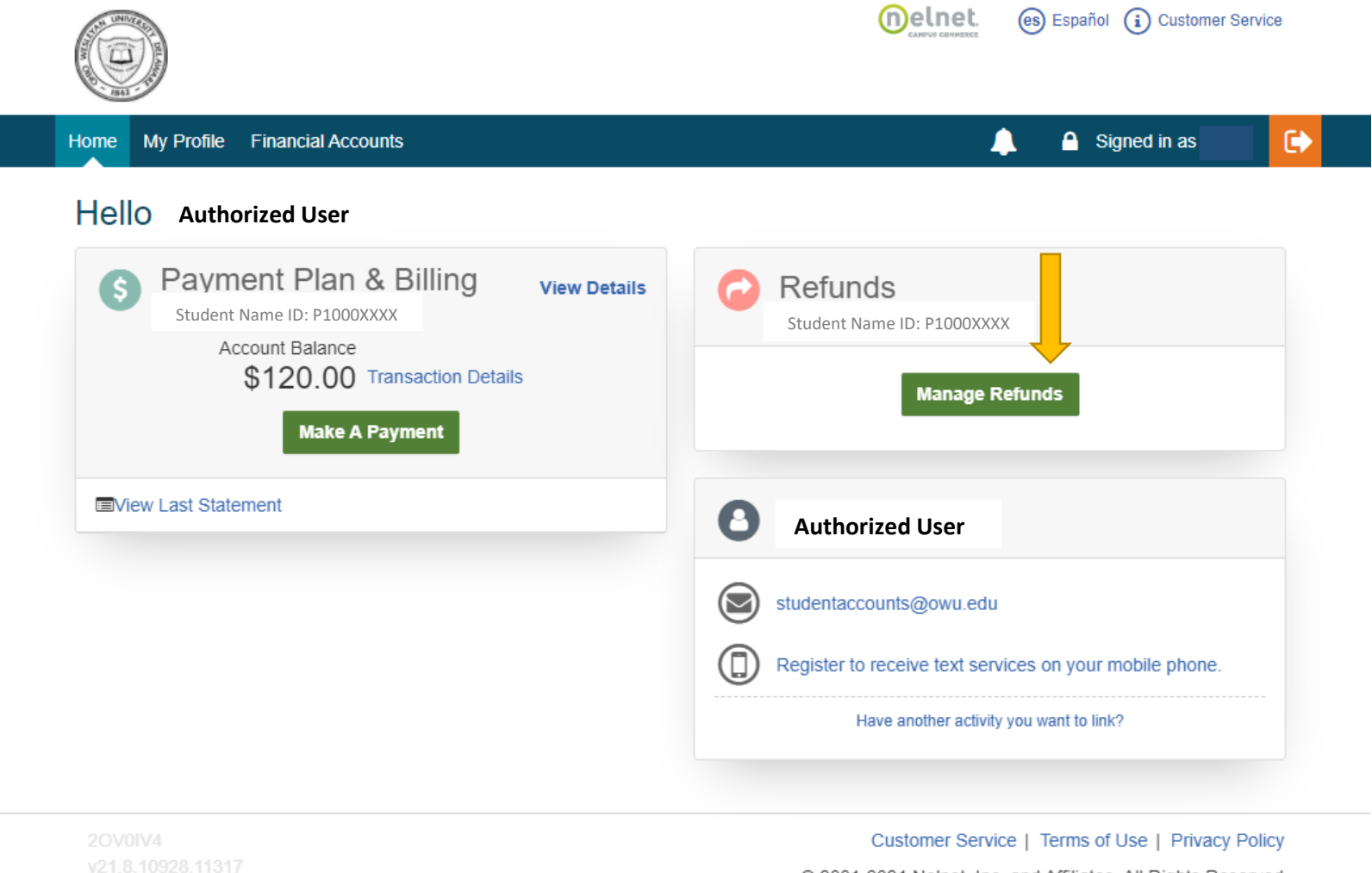

© 2001-2021 Nelnet, Inc. and Affiliates. All Rights Reserved.

- Enter a cell phone number
- Select the communication type you would like
- Note: you do not have to select to receive refund notifications but you do have to allow the identity text for the code to proceed
- Select save

|                                                                                                    | Customer Ser                                                                                                    | vice             |
|----------------------------------------------------------------------------------------------------|----------------------------------------------------------------------------------------------------|------------------|
| Home                                                                                                    | Retu                                                                                                    | m                |
| Manage Mobile Alerts                                                                                                    |                                                                                                    |                  |
| Mobile Enrollment                                                                                                    |                                                                                                    |                  |
| Confirm Your Identity By Text<br>Receive Refund Notification By Text                                                                                                   | <ul> <li> <b>∂</b> </li> <li> <b>∂</b> </li> </ul>                                                                                                    |                  |
| 10 Digit US Phone Number*                                                                                                    |                                                                                                    |                  |
| I certify that I am the subscriber to the<br>authorize Nelnet Campus Commerce an<br>numbers that I provide for my cellular to<br>messages, and/or SMS text messages. I | rovided US cellular or other US wireless number. To stay informed and receive the best service, I<br>its representatives and agents to contact me regarding my account at any current and future<br>lephone or other wireless device using automatic dialing systems, artificial or pre-recorded<br>understand that standard message and data rates may be charged by my service provider(s). |                  |
| To opt out of text services and receiv                                                                                                    | email notifications only, please select Save only to proceed.                                                                                                    |                  |
| Save                                                                                                    | Cancel                                                                                                    |                  |
|                                                                                                    |                                                                                                    |                  |
|                                                                                                    | Top of Page   Terms of Use   Privacy & Se<br>2001-2020 Neinet, Inc. and Affiliates. All Right Reso                                                                                                    | curity<br>erved. |
|                                                                                                    |                                                                                                    |                  |

- When the page below appears enter the 5-digit code received via text messaging
- Click submit

| Customer S                                                                                                    | ervice               |
|----------------------------------------------------------------------------------------------------|----------------------|
| Home                                                                                                    | turn                 |
| Authentication                                                                                                    |                      |
| Confirming your identity enhances the security of your account by using a secondary device to verify your identity. This prevents anyone but you from accessi your account, even if they know your password. | ng                   |
| Please enter code sent via text.                                                                                                    |                      |
| Authorization Code                                                                                                    |                      |
| 25465<br>Submit Cancel                                                                                                    |                      |
|                                                                                                    |                      |
|                                                                                                    |                      |
|                                                                                                    |                      |
|                                                                                                    |                      |
|                                                                                                    |                      |
| Top of Page   Terms of Use   Privacy & 5<br>2001-2020 Nelnet, Inc. and Affiliates. All Right Re                                                                                                    | Security<br>eserved. |
|                                                                                                    |                      |

- Select your refund method
- If you select direct deposit it will prompt you for your routing and account number (please have them handy)
- If you select paper check a check will be mailed to you
- (checks may come in plain envelopes)

|                                      |                                                                                                    | Customer S                                                                                                    |
|--------------------------------------|----------------------------------------------------------------------------------------------------|----------------------------------------------------------------------------------------------------|
| Home                                 |                                                                                                    | Re                                                                                                    |
| Enroll i                             | in Refunds                                                                                                    |                                                                                                    |
| Step 2 of                            | 2: Select your refund method                                                                                             |                                                                                                    |
| Refunds will be o<br>he address on r | disbursed via the selected method at the time the request is received and processed. If<br>record with your institution. | a refund method is not selected, refunds will be delivered to you via first class mail in the form of a paper chec |
| $\bigcirc$                           | Bank Account (Direct Deposit) USA Bank Account Only                                                                      | Funds should be received 1-2 business days from processed date                                                     |
| 0                                    | Paper Check                                                                                                    | Funds should be received 3-14 business days from processed date                                                    |
| De els terres file                   |                                                                                                    |                                                                                                    |
| Back to profile                      |                                                                                                    |                                                                                                    |
|                                      |                                                                                                    |                                                                                                    |
|                                      |                                                                                                    |                                                                                                    |
|                                      |                                                                                                    | Ton of Page   Terms of Lise   Privacy &                                                                            |
|                                      |                                                                                                    | 2001-2020 Nelnet, Inc. and Affiliates. All Right Re                                                                |
|                                      |                                                                                                    |                                                                                                    |